## Восстановление пароля

Если вы забыли свой пароль, то не обходимо сделать следующие действия:

1. Нажмите на ссылку (Забыли пароль?)

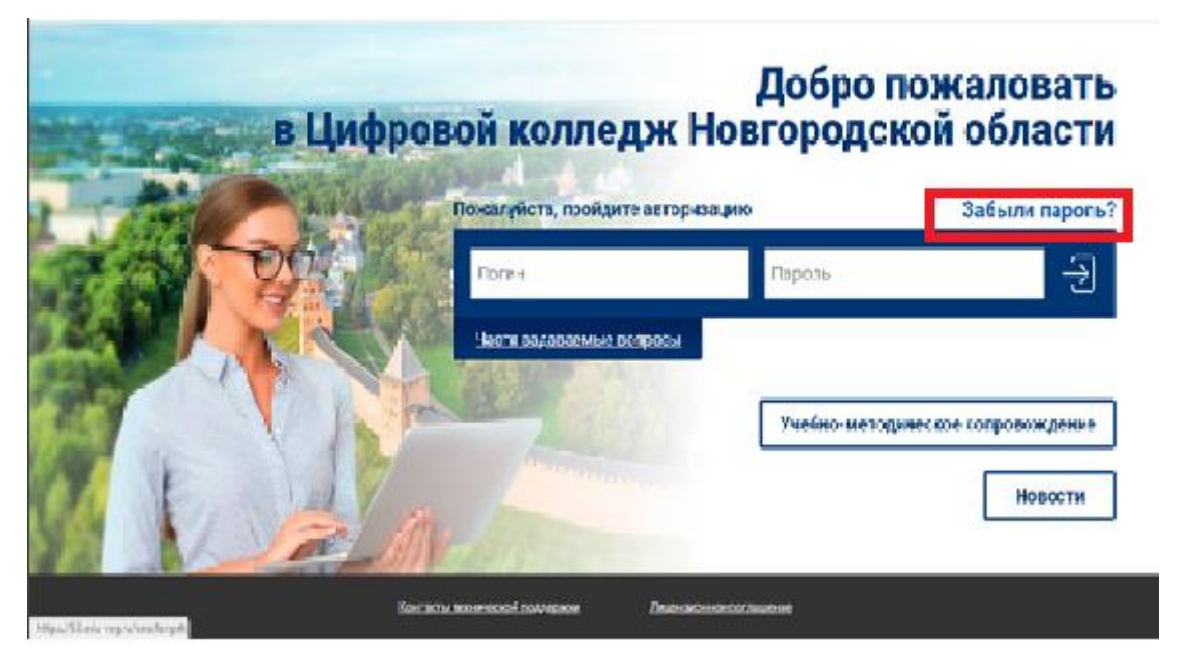

2. Введите адрес электронной почты, которая указана при регистрации и нажмите ОТПРАВИТЬ

| вЦис | Добр<br>ровой колледж Новгоро,                                                                                             | о пожаловать<br>дской области |
|------|----------------------------------------------------------------------------------------------------|-------------------------------|
|      | Пожалуйста, пройдите авторизацию<br>Чтобы восстановить пароль, введите адрес электронной почты.<br>Адрес почты<br>Отравить | Забыли пароль?                |
|      | Контакты технической поддержки Лиценаионное соглашение                                                                     | Новости                       |

- 3. На электронную почту придёт информация для восстановления пароля(отправитель **53@edu-reg.ru**)
- 4. Перейти по ссылке в сообщении

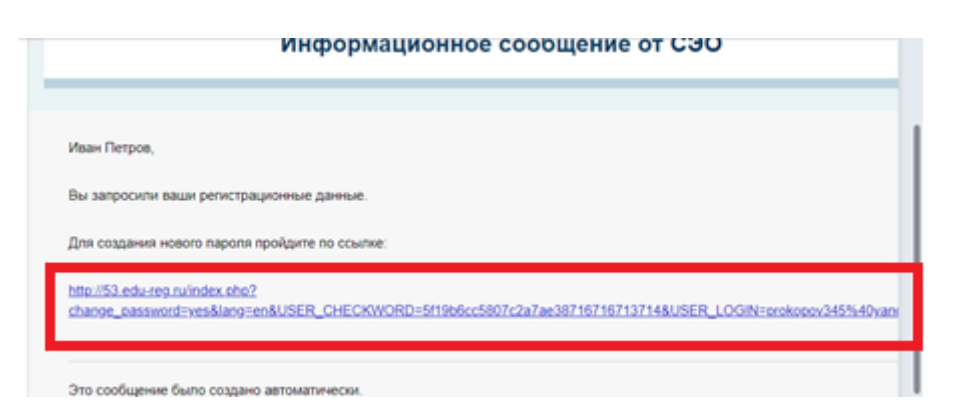

5. Введите новый пароль и нажмите ИЗМЕНИТЬ ПАРОЛЬ

| <br>п                | южалуйста, пройдите авто                                                           | ризацию                                                                                                    |
|----------------------|------------------------------------------------------------------------------------|----------------------------------------------------------------------------------------------------|
| Новый пароль.        | Подтверждение пароля:                                                              | Ar napons?                                                                                                    |
| 110ports 2012010 000 | the service of classical dimension<br>Monoreme mapping                             | снотему<br>Мла-Медиа»                                                                                            |
| , The<br>CT          | осолного с солот иссологияти систем<br>удинтов и удаленности филикатов             | аланы Медил» позестит организо<br>и имноция споей пиртуза иной сред<br>у «Акадимия Медила» независнико от количе |
| The<br>of            | риобратан доступ к систики «Академия М<br>Эсспечение и учебный контона. Для ортане | адиа», вы получното необходиное програм<br>пации электронного обучения                                           |

6. На почту будет отправлено письмо с подтверждением изменения пароля

|                                             | Развернут |
|---------------------------------------------|-----------|
| Информационное сообщение от СЭО             |           |
| Иван Петров,<br>Ваш паропь успешно изменен. |           |
| Это сообщение было создано автоматически.   |           |

Очень часто сообщения с приглашением или при смене пароля приходят в СПАМ или в ПРОМО. Не забывайте проверять эти разделы своего почтового ящика.